## **Customer Maintenance**

Last Modified on 06/20/2025 10:38 am EDT

## Customer Menu

The *Customer Menu* houses various modules related to the customer database such as Contracts, Tanks, and Appliances. Customer accounts can be added manually or imported by the Customer Import program if an alternative accounting system is used (Agris, MOCA, SSI, Etc).

| Customer Maintenance         | Delete Queteman                |  |
|------------------------------|--------------------------------|--|
| Customer Maintenance         | Delete Customer                |  |
| Change Customer              | Delete Tank From Map           |  |
| Change Customer and Division | Delete Customer Owned Tanks    |  |
| Tanks Not Plotted            | Delete Inactive Tanks From Map |  |
| View Field Handhelds         | CRM                            |  |

The initial Customer Maintenance view shows only active customers. Optionally check the box below the Customer list to *Include Inactive Customers*.

| Div                        | Customer Number Name |  |  |  |  |  |  |
|----------------------------|----------------------|--|--|--|--|--|--|
| 1                          | 14232                |  |  |  |  |  |  |
| 1                          | 14233                |  |  |  |  |  |  |
| 1                          | 14234                |  |  |  |  |  |  |
| 1                          | 14235                |  |  |  |  |  |  |
| 1                          | 14236                |  |  |  |  |  |  |
| Include Inactive Customers |                      |  |  |  |  |  |  |

There are a number of customer-related options located within the *Customer Maintenance* screen referred to as the *Customer Maintenance Quick Menu*.

| Tank Info             |  |  |  |  |  |  |
|-----------------------|--|--|--|--|--|--|
| Credit Information    |  |  |  |  |  |  |
| Appliances            |  |  |  |  |  |  |
| Contract Gas          |  |  |  |  |  |  |
| History Inquiry       |  |  |  |  |  |  |
| Purged Inquiry        |  |  |  |  |  |  |
| Tank Readings         |  |  |  |  |  |  |
| Efficiency            |  |  |  |  |  |  |
| Payment Arrangement   |  |  |  |  |  |  |
| Tickler Information   |  |  |  |  |  |  |
| Meter/RTM Information |  |  |  |  |  |  |
| Print Information     |  |  |  |  |  |  |
| Print Label           |  |  |  |  |  |  |
| Work Orders           |  |  |  |  |  |  |
| Energy-Image          |  |  |  |  |  |  |

Press Tab to move through the different fields.

## Add New Customer Account

| ile Edit Options I     | Master Menu Energy Servi | ce Help              |                                    |                            |
|------------------------|--------------------------|----------------------|------------------------------------|----------------------------|
| E Customer Numb        | K K 🖗 n 2 ?              | 0 14 🖻 🕈 👂 🛈         | Address                            | Phone                      |
| 1 100007               | 100007 ADA               | ANSEI                | 987 RONALD REGAN PARKWA            | (317) 898.4455             |
| 1 100006               | 100006 ALL               | SON SHANNON          | 123 PRODUCTION DRIVE               | (800) 783-6560             |
| 1 100002               | 100002 BELL              | EDNA                 | 727 DAN JONES RD                   | (317) 654-6560             |
| 1 100005               | 100005 BRO               | CK.MICHAEL           | 8877 SHORE LANE                    | (918) 257-6564             |
| 1 100000               | 100000 DOE               | JANE                 | 111 PRODUCTION DRIVE               | (317) 999-9999             |
| 1 100004               | 100004 JONE              | S,CURT               | 21 JUMP STREET                     | (317) 545-8897             |
| ccounts Receivable A   | ddress & Information Bud | get Information Land | lord Tank Rent                     | Tank Info                  |
| C                      | redit Limit              | \$0.00 St            | atus Active Date 0                 | 0/00/00 Credit Information |
| Cum                    | ant Balance              | \$275.00             | Inactive Reason Code 0             | Appliances                 |
| 20.0                   | au Balance               | 00.033               |                                    | Contract Gas               |
| So Day Balance \$50.00 |                          |                      | Turned Over To Collection No       | History Inguiny            |
| 60 L                   | ay Balance               | \$133.33             | Number Of Tanks 1                  | T instory inquiry          |
| 90 C                   | ay Balance               | \$0.00               | Total Balance all Accts            | Purged Inquiry             |
| Tot                    | al Balance               | \$458.33             |                                    | Tank Readings              |
| Call In History        |                          |                      | Gallons Used YTD All Tanks         | 0.00 Efficiency            |
| Last Pa                | ument Date               | 11/30/13             | Safety Info Received Date 00/00/00 | Payment Arrangement        |
| Last Paum              | ant Amount               | \$100.00             |                                    | Tickler Information        |
| Last Statem            | ent Balance              | \$188.33             |                                    | Meter/RTM Information      |
| Last Stat              | ement Date               | 12/31/13             |                                    | Print Information          |
| A                      | ternate ID #             |                      |                                    | Print Label                |
|                        | 30 DAYS                  |                      |                                    | Work Orders                |
| Online Access          | Tax Exemptions           | User Defin           | ed Tank Address Tank Pri           | ces Energy-Image           |
| Service Ord            | ers                      | Proposals            | Invoices                           | Service Locations          |

- 1. From the Main Menu, select Customer Menu.
- 2. From the Customer Menu, select Customer Maintenance.
- 3. On the Customer Maintenance window, press CTRL+C to create.
- 4. In the Division field, enter the Division number and press Tab.
- 5. In the *Customer* # field, enter the customer number or, if Energy Force is set to auto-assign numbers, press the **Tab** key and the number will automatically appear.
- 6. The *Bill To* number will automatically default to the customer number entered. If this is not correct, enter the correct Bill To customer number. Press **Tab** when finished. This will automatically navigate to the *Address* & *Information* tab.

| ile Edit Options Mast    | er Menu Energy Service Help        | 2 🖻 🗊 🚺        |                            |                 |                       |  |
|--------------------------|------------------------------------|----------------|----------------------------|-----------------|-----------------------|--|
| Div Customer Number      | Bill To Name                       |                | Address                    |                 | Phone                 |  |
| 1 100007                 | 100007 ADAMS, ANSEL                |                | 987 RONALD RE              | GAN PARKWAY     | (317) 898-4455        |  |
| 1 100006                 | 100006 ALLISON, SHANN              | ON             | 123 PRODUCTIO              | (800) 783-6560  |                       |  |
| 1 100002                 | 100002 BELL,EDNA                   |                | 727 DAN JONES              | (317) 654-6560  |                       |  |
| 1 100005                 | 100005 BROCK, MICHAEL              |                | 8877 SHORE LA              | (918) 257-6564  |                       |  |
| 1 100000                 | 100000 DOE, JANE                   |                | 111 PRODUCTIO              | N DRIVE         | (317) 999-9999        |  |
| 1 100004                 | 100004 JONES,CURT                  |                | 21 JUMP STREE              | т               | (317) 545-8897        |  |
| ccounts Receivable Addre | ss & Information Budget Informatio | n Landlord Tar | ik Rent                    |                 | Tank Info             |  |
| Credi                    | t Limit \$0.00                     | Status         | Active                     | Date 00/00/00   | Credit Information    |  |
| Current F                | Salance \$275.00                   |                | Inactive Reason Code       | 00              | Appliances            |  |
| 30 Day 6                 | Ralance \$50.00                    |                |                            | Contract Gas    |                       |  |
| 60 Day 6                 | Balance \$133.33                   |                | Turned Over To Collection  | History Inquiry |                       |  |
| 90 Day 8                 | Salance \$0.00                     |                | Number Of Tanks            | Purged Inquiry  |                       |  |
| Total B                  | alance \$458.33                    |                | Total Balance all Accts    | \$458.33        | Tank Readings         |  |
| Call In History          |                                    |                | Gallons Used YTD All Tanks | 0.00            | Efficiency            |  |
| Last Payme               | nt Date 11/30/13                   |                | Safety Info Received Date  | 00/00/00        | Payment Arrangement   |  |
| Last Payment             | Amount \$100.00                    |                |                            |                 | Tickler Information   |  |
| Last Statement E         | Salance \$188.33                   |                |                            |                 | Meter/RTM Information |  |
| Last Stateme             | nt Date 12/31/13                   |                |                            |                 | Print Information     |  |
| Altern                   | ate ID #                           |                |                            |                 | Print Label           |  |
| 34                       | ) DAYS                             |                |                            |                 | Work Orders           |  |
| Online Access            | Tax Exemptions                     | ser Defined    | Tank Address               | Tank Prices     | Energy-Image          |  |
| Service Orders           | Proc                               | osals          | Invoice                    | s               | Service Locations     |  |

- 7. Enter the *First Name* of the customer. If the customer is a business, press**Tab** in the *First* and *Last Name* fields and enter the full name of the Business in the *Name* field.
- 8. Enter the Last Name of the customer.
- 9. The *Name* field at the top of the screen will automatically default to the Last, First Name or will display the full name of the business.
- 10. In the Address field, enter the address for the customer (this will be Address Line 1).
- 11. Enter the primary *Phone* number for customer.
- 12. In the Address2 field, enter the second line for the address.
- 13. Enter City name in City field.
- 14. In the State field, enter the two-character postal code.
- 15. The *Zip Code* field should auto-populate based on the city and state that has been entered but can be modified if necessary.
- 16. Enter Contact information.
- 17. Select the Phone Type in the drop-down (this is in reference to the phone number entered in step 5)
- 18. Enter work telephone number in the *Work Phone* field. Include the extension in the *Extension* field if applicable.
- 19. Select the type of work telephone number in the drop-down below the Work Phone field.
- 20. In the Send Statement field, enter Yes to send statements or enter No to not send statements to the customer.
- 21. In the *Statement Cycle Code* field, enter the Statement Cycle Code for the customer. Optionally press F5 or select the Lookup icon, choose the Statement Cycle Code from the list, and choose Select.
- 22. In the *Terms Code* field, enter the Terms code for the customer. Optionally press **F5** or select the **Lookup** icon, choose the Terms code from the list, and choose **Select**.

- 23. The Invoice Cycle Code field is not being used at this time. Be on the lookout for future enhancements.
- 24. In the *Salesman Code* field, enter the Salesman code for the customer. Optionally press **F5** or select the **Lookup** icon, choose the Salesman code from the list, and choose **Select**.
- 25. After exiting the *Salesman Code* screen, the customer account will automatically save. Press **Ctrl+M** to modify any defaulted information that may need to be changed.
  - a. In the Allow Disconnects field, enter Yes to allow the customer to be disconnected or No to not allow the customer to be disconnected.
  - b. In the *Service Charge* field, enter Yes if this customer will be charged monthly Service Charges on past due statement balances or *No* if this customer will not be charged monthly Service Charges.
  - c. In the *Minimum Finance* field, enter Yes if the calculated Service Charges are less than the minimum
    Finance Charge in the *Division Maintenance* window. The minimum Finance Charge amount will apply to
    the customer. Enter No if the calculated Service Charges apply to the customer.
  - d. In the Print Invoice field, enter Yes to generate invoices for the customer using the Print Single Invoice and Invoices by Journal options. Input No to not generate invoices for the customer using the Print Single Invoice and Invoices by Journal options.
  - e. The *Member ID* is an optional field that can be used to record the membership identification number for the customer.
  - f. In the *Customer Memo* field, enter information about the customer such as comments about a status change on the customer account.
  - g. Select Other Phone/Email.
  - h. On the Other Phone Numbers/Email Address window, in the (E)mail or (P)hone area, input E to enter email addresses or P to enter phone numbers.
  - i. In the Phone/Email field, type the telephone number or email address.
  - j. Key in a description about the telephone number or email address in the Description field.
  - k. Select Save then choose Exit.
  - I. Go to the Accounts Receivable tab.

| Div Cus  | stomer Number          | Bill To Name                 |                          | Address                     |                 | Phone               | *   |
|----------|------------------------|------------------------------|--------------------------|-----------------------------|-----------------|---------------------|-----|
| 1        | 100007                 | 100007 ADAMS, ANSEL          | 987 RONALD REGAN PARKWAY |                             |                 | (317) 898-4455      |     |
| 1        | 100006                 | 100006 ALLISON, SHANNON      | V                        | 123 PRODUCTIO               | N DRIVE         | (800) 783-6560      |     |
| 1        | 100002                 | 100002 BELL, EDNA            |                          | 727 DAN JONES               | RD              | (317) 654-6560      |     |
| 1        | 100005                 | 100005 BROCK, MICHAEL        |                          | 8877 SHORE LAI              | NE              | (918) 257-6564      |     |
| 1        | 100000                 | 100000 DOE, JANE             |                          | 111 PRODUCTION              | N DRIVE         | (317) 999-9999      |     |
| 1        | 100004                 | 100004 JONES,CURT            |                          | 21 JUMP STREE               | Т               | (317) 545-8897      | -   |
| counts R | Codit Limit            | formation Budget Information | Landlord Tan<br>Status   | k Rent                      | Date 00/00/00   | Tank Info           |     |
|          | Credit Limit           | 30.00                        |                          |                             |                 | Annliances          | -   |
|          | Current Balance        | \$275.00                     | Inactive Reason Code     |                             |                 | Castrast Cas        |     |
|          | 30 Day Balance         | \$50.00                      |                          |                             |                 | Contract Gas        |     |
|          | 60 Day Balance         | \$133.33                     |                          | Turned Over To Collection N | History Inquiry |                     |     |
|          | 90 Day Balance         | \$0.00                       |                          | Number Of Tanks             | Purged Inquiry  |                     |     |
|          | Total Balance          | \$458.33                     |                          | Total Balance all Accts     | \$458.33        | Tank Readings       |     |
| Call     | In History             |                              |                          | Gallons Used YTD All Tanks  | 0.00            | Efficiency          |     |
|          |                        |                              |                          | Safety Info Received Date   | 00/00/00        | Payment Arrangeme   | int |
|          | Last Payment Date      | 11/30/13                     |                          |                             |                 | Tickler Information |     |
|          | Last Payment Amount    | \$100.00                     |                          |                             |                 | Tickier mormation   |     |
|          | Last Statement Balance | \$188.33                     |                          |                             |                 | Meter/RTM Informati | on  |
|          | Last Statement Date    | 12/31/13                     |                          |                             |                 | Print Information   |     |
|          | Alternate ID #         | F                            |                          |                             |                 | Print Label         |     |
|          | 30 DAYS                |                              |                          |                             |                 | Work Orders         |     |
| Onlin    | ne Access Ta           | x Exemptions Use             | er Defined               | Tank Address                | Tank Prices     | Energy-Image        |     |

- m. **Credit Limit** Enter dollar amount if applicable. The system will notify by highlighting the field with a red box if the customer exceeds the credit limit.
- n. Status This field will default to Active during the customer creation process.
- o. Enter Yes or No for Turned Over To Collection.
- p. Number of Tanks, Total Balance all Accts, Sales YTD All Tanks, and Gallons Used YTD All Tanks automatically gets updated with each sale.
- q. If this account is tax exempt, select the **Tax Exemptions** button. Refer to the **Tax Exemptions** article for further information.
- r. Tank Address is used to look up any address.
- s. Tank Prices shows all tanks and their associated prices.
- t. Press CTRL+Q to save.
- u. Go to the *Budget* tab.
- v. Budget information can either be entered manually as shown above or by the budget calculator located in the *Reports* menu. For more information see here.

## **Print Information**

Customer information can be printed when the *Print Information* tab is selected. This information can be useful to give to a driver for new customer information or as a hard copy to place in a customer file. Select the *Report* type (more than one item can be selected) and choose **Print**.

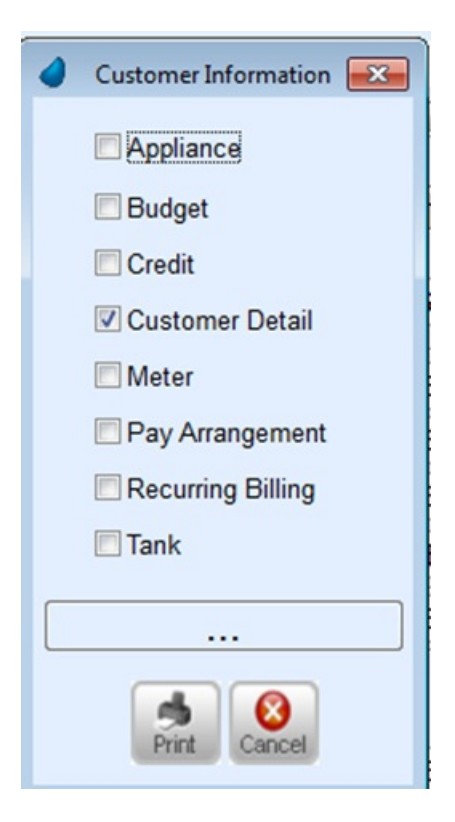

If printing tank information, multiple tanks tied to the account can be selected and printed in one report.

| <u>File</u> <u>E</u> dit         | Options Ma     | ster Menu Energ | y Service     | delp                 |                 |                           |                |                       |                |         |
|----------------------------------|----------------|-----------------|---------------|----------------------|-----------------|---------------------------|----------------|-----------------------|----------------|---------|
| 🔁 🐼 🕅                            |                | <u> </u>        | ? 🗐 🕯         | i 🖪 🔁 👂              | 1               |                           |                |                       |                |         |
| Div Customer Number Bill To Name |                |                 |               |                      | Address         |                           |                | Phone                 |                |         |
| 1                                | 100007         | 100007          | ADAMS, AN     | SEL                  |                 | 987 RONALD REGAN PARKWAY  |                | (317) 898-4455        |                | 8-4455  |
| 1                                | 100006         | 100006          | ALLISON,S     | HANNON               |                 | 123 PRODUCTION DRIVE      |                |                       | (800) 783-6560 |         |
| 1                                | 100002         | 100002          | BELL,EDN/     | A                    |                 | 727 DAN JONES RD          |                |                       | (317) 654-6560 |         |
| 1                                | 100005         | 100005          | BROCK,MICHAEL |                      |                 | 8877 SHORE LANE           |                | (918) 257-6564        |                |         |
| 1 1000 🖉 Customer Information 🖾  |                |                 |               | 111 PRODUCTION DRIVE |                 |                           | (311) 999-9999 |                       |                |         |
| -                                | _              | Appliance       |               |                      |                 |                           |                |                       |                |         |
| Accounts Re                      | eceivable      | 🕅 Budget        |               | mation Lar           | dlord Tank Rent |                           |                |                       | Tank II        | nfo     |
|                                  |                | Credit          |               |                      |                 |                           | D              |                       | 0 010          | Teties  |
|                                  | _              | Customer D      | Select Ta     | nks to Print         |                 |                           |                |                       |                | ation   |
|                                  | CL             | Meter           | Select        | Tank's ID            | Serial Number   | r                         | Address        |                       | -              | *5      |
|                                  | 30             | Pay Arrange     |               | 2                    | 646578P         | 987 RONALD F              | REGAN PARKWAY  | and the second second |                | as      |
|                                  | 60             | Recurring B     |               |                      |                 | BROWNSBUR                 | G IN           | 46112-                |                | uiry    |
|                                  | 90             | Tank            |               | 4                    | CUSTOWNS'       | 987 RONALD F<br>BROWNSBUR | G IN           | 46112-                |                | uiry    |
|                                  | Т              |                 |               | 5                    | DIESEL          | 987 RONALD F<br>BROWNSBUR | G IN           | 46112-                |                | ings    |
| Call                             | In History     |                 |               |                      |                 |                           |                |                       |                | y       |
|                                  | in this cony   | Print Ct        |               |                      |                 |                           |                |                       |                | gement  |
|                                  | Last           |                 |               |                      |                 |                           |                |                       | =              | nation  |
|                                  | Last Paymen    | t Amount        |               |                      |                 |                           |                |                       |                |         |
|                                  | Last Statement | Balance         |               |                      |                 |                           |                |                       |                | rmation |
|                                  | Last Statem    | nent Date       |               |                      |                 |                           |                |                       |                | ation   |
|                                  | Alter          | nate ID #       |               |                      |                 |                           |                |                       |                | el      |
|                                  | 1              | 30 DAYS         |               |                      |                 |                           |                |                       |                | ers     |
| Onlin                            | ne Access      | Tax Exem        |               |                      |                 |                           |                |                       |                | age     |
|                                  | Service Orders | ,               |               |                      |                 | 8                         |                |                       | -              |         |